Dibtp-mediterranee.fr/dsn/payer

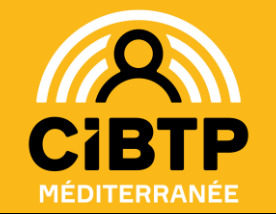

# EN BREF : COMMENT RÉGLER VOS COTISATIONS À LA CAISSE CIBTP ?

# Dans votre Espace sécurisé www.cibtp-mediterranee.fr

### 1. Par prélèvement automatique :

Rendez-vous à la rubrique > Mon Espace adhérent > Mes comptes bancaires > Ajouter un compte bancaire

#### Créez et signez un mandat SEPA en 5 étapes obligatoires :

- 1. Saisissez les informations demandées
- 2. Signez électroniquement votre mandat SEPA
- 3. Imprimez votre mandat SEPA
- 4. <u>Transmettez votre mandat SEPA à VOTRE banque en ayant tamponné et signé la 2éme page</u>
- 5. <u>Assurez-vous auprès de votre banque</u> qu'il a bien été enregistré avant le 1<sup>er</sup> prélèvement

#### Le mandat généré sera autorisé après un délai de carence de 10 jours

Plusieurs actions sont possibles pour un compte bancaire sélectionné :

- **Consulter** les informations
- **Supprimer** un compte bancaire

**Télécharger** le mandat SEPA associé

O Désigner ce compte bancaire en tant que compte de prélèvement par défaut

# 2. Par télérèglement :

Si vous ne souhaitez pas bénéficier du prélèvement automatique, connectez-vous à votre espace adhérent aux moyens de vos identifiant et mot de passe :

- 1. Cliquez dans « mon espace adhérent » puis « télépayer »
- 2. Cliquez sur la bannière « créances non exigibles »
- 3. Cochez la case à gauche de « Date d'exigibilité » pour valider l'ensemble des échéances
- 4. Puis cliquez sur « Valider » pour finaliser les télérèglements à échéance.

# 3. Par virement Bancaire :

Vous avez la possibilité de régler votre déclaratif par virement bancaire : Coordonnées bancaires Caisse CIBTP de la Région Méditerranée

 BTP BANQUE
 IBAN
 FR76
 3025
 8100
 0008
 0003
 7610
 460
 BIC
 BATIFRP1XXX

Dans ce cas précis, il est impératif de préciser votre identifiant CIBTP au début du libellé de l'ordre de virement, celui-ci est composé de 7 chiffres et commence par 9XXXXXX,

Votre identifiant figure sur tous les courriers émis par la Caisse, en haut à gauche dans la rubrique « Références à rappeler ». Puis de **nous adresser la preuve du virement** à <u>amiable.med@cibtp-mediterranee.fr</u> afin nous assurer de sa bonne imputation.

Nota bene : Pour de plus amples informations, consultez sur notre site Internet le guide « Espace sécurisé - Mes déclarations et cotisations » sur lequel figurent toutes les modalités pratiques de mise en œuvre d'ajout de compte bancaire et de signature électronique de mandat.

(i) Vous pouvez y accéder, à partir du profil Entreprise, à l'emplacement suivant : Services en ligne > Informations pratiques > Documentation > Guide espace sécurisé | Mes déclarations et cotisations > Mes comptes bancaires et mes modes de paiement.

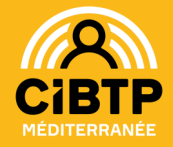

#### CIRCONSCRIPTION

Alpes-de-Haute-Provence, Alpes-Maritimes, Aude Bouches-du-Rhône, Corse-du-Sud, Gard, Haute-Corse, Hérault, Pyrénées-Orientales, Var, Vaucluse

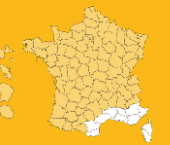

NOS SITES Marseille, Montpellier-Pérols, Nice